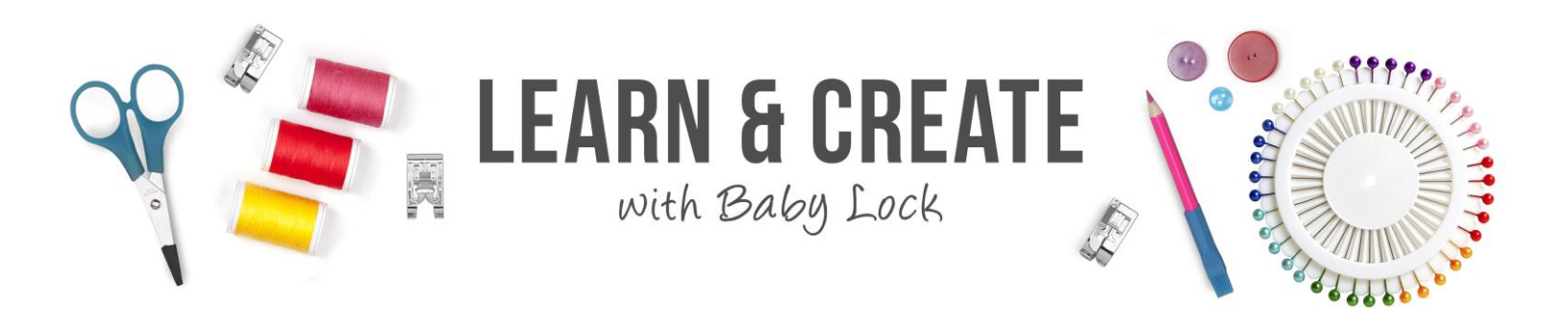

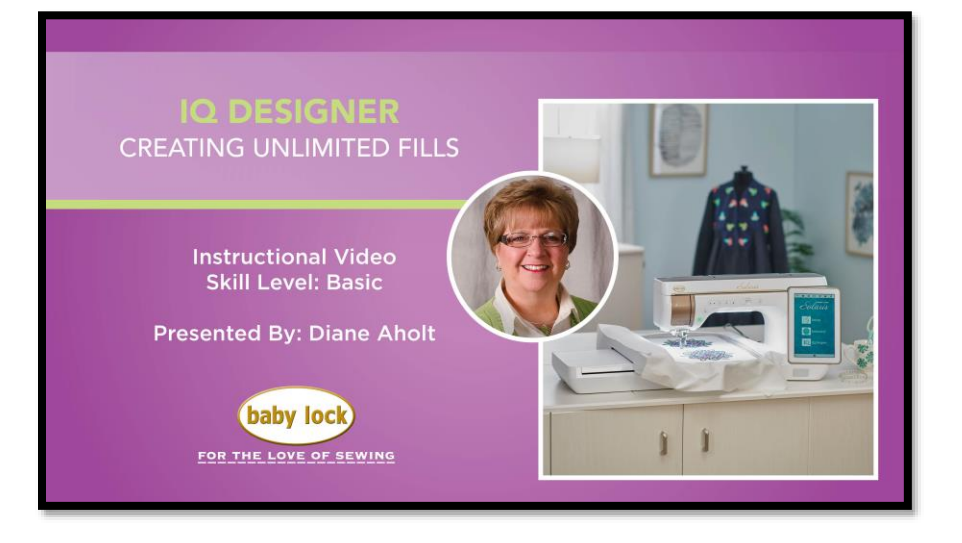

One of the most impressive features of Baby Lock's IQ Designer is the ability to create embroidery designs by scanning an image or using the built-in shapes. Once the artwork is on the design page, you can assign both the outline and fill stitches based on what is offered by your machine. The options vary between the Valiant, Destiny 1, Destiny 2 and the Solaris. Regardless of how many fill options you have on your machine, you can expand your fill library by layering one on top of another. Whether you layer the same fill or two different ones, the choice is up to you! Try changing the size and/or the direction of the fill to achieve a new fill. There are no right or wrong combinations; you decide what works for your project. In this video, the 8" x 8" hoop was used as the shape to create samples for future reference. Here's how to create one on the Solaris!

6

Ç +

- 1. Open IQ IQ Designer
- 2. Click on the stamp key
- 3. Choose the frame icon
- 4. Select the 8" x 8" or 200mm x 200mm frame. OK.
- 5. Open Line Property Menu

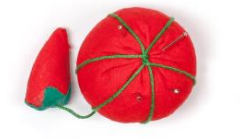

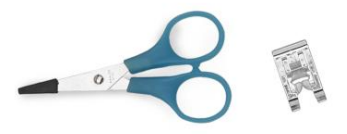

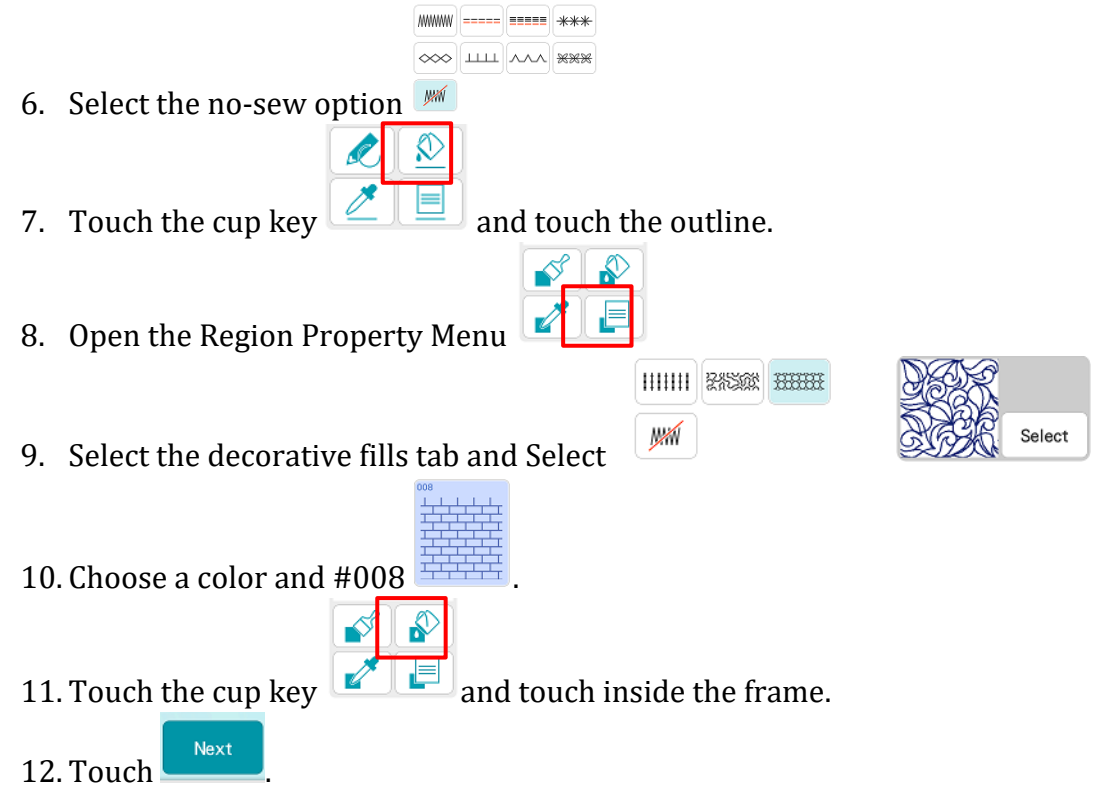

13. Adjust the settings as shown and press OK after each change.

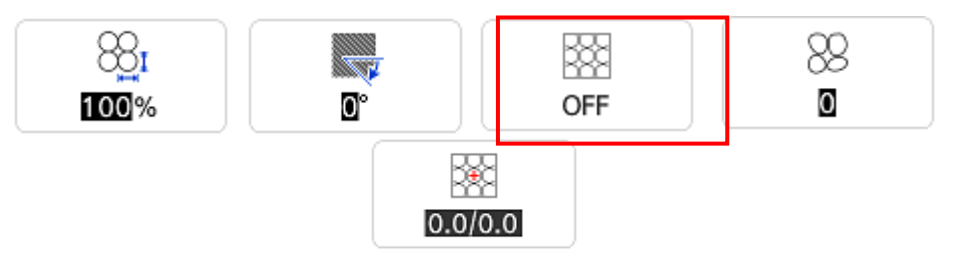

14. Press Set and OK which sends it over to the embroidery edit screen.

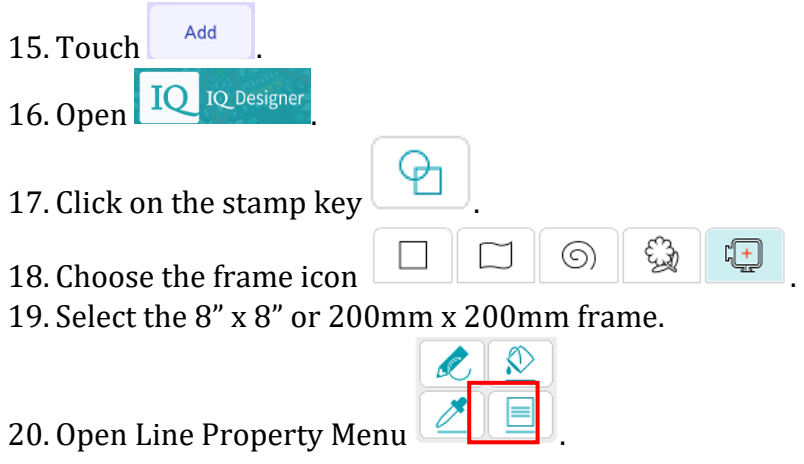

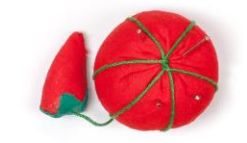

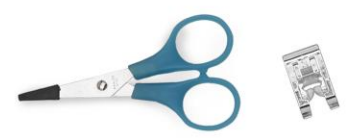

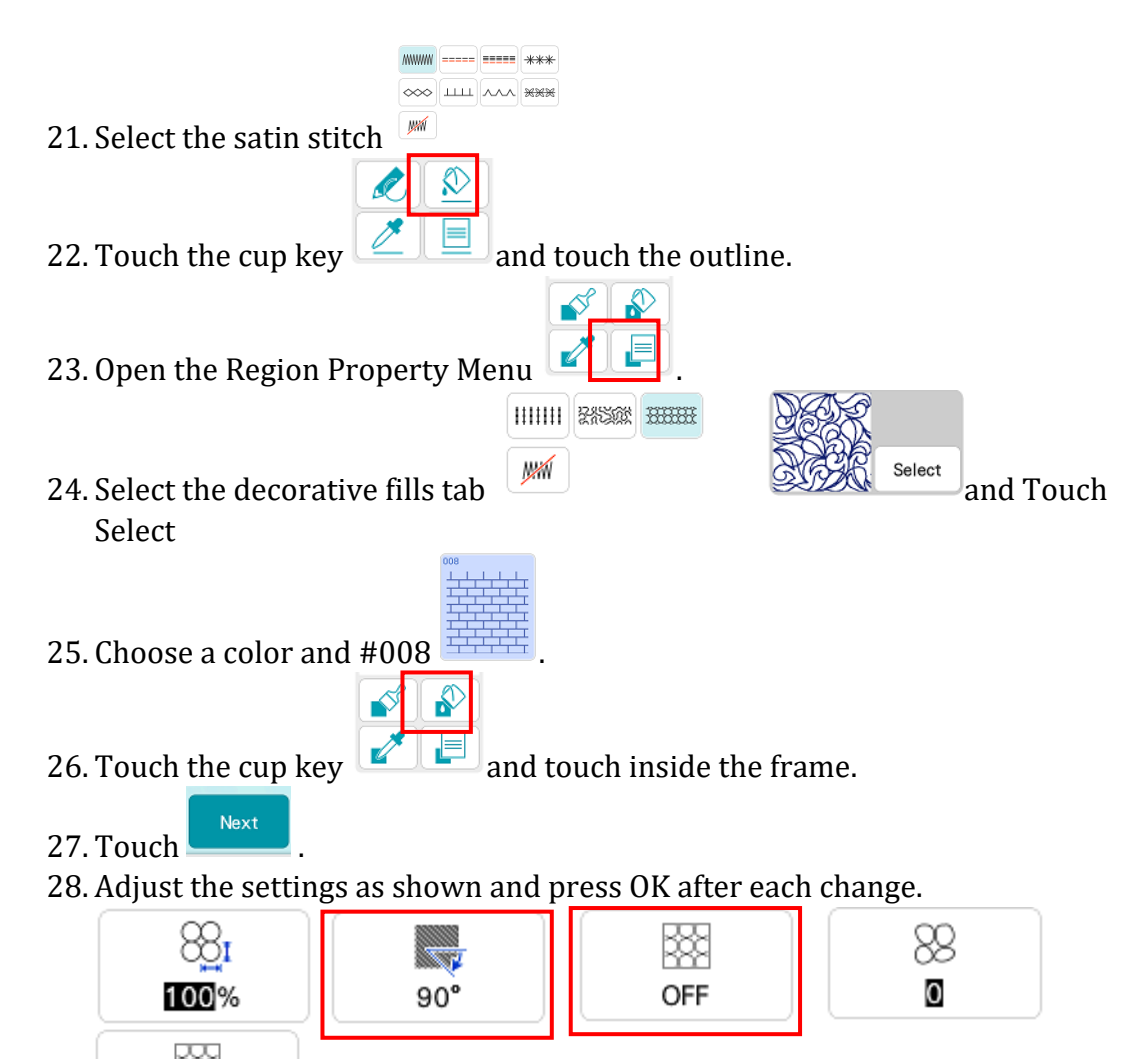

29. Use the stylus to touch the outline. Leave the settings at the default settings.

- 30. Press Set and OK which sends it over to the embroidery edit screen.
- 31. Touch and stitch the design.

0.0/0.0

Now that you know the basics, try combing other fills, play with the settings and see what you can create! Embrace the journey!

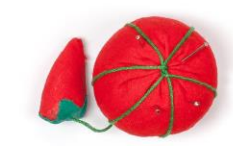

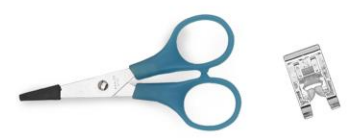